# Centaline Securities Mobile App Quick Start Guide

2<sup>nd</sup> July 2021

- After your securities trading account is successfully opened. You will receive 2 separate emails from Centaline Securities.
- First one with your Account Number.
- Second one with a first-time password.

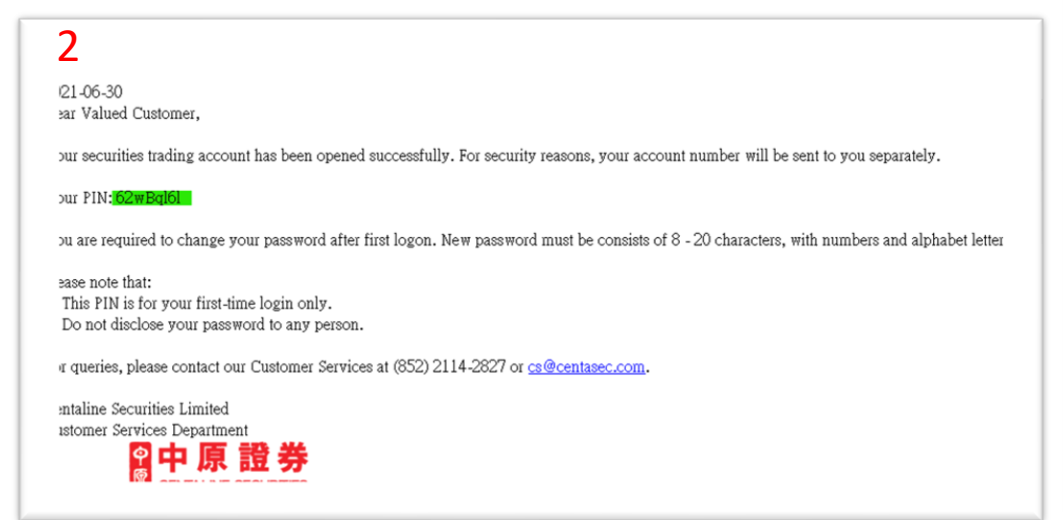

#### Dear Customer,

Thank you for choosing the services of Centaline Securities Limited ("CSE"). Your newly-applied account is now opened. The account number is **C000088**. We will send you details of the account and the password for the first-time log-in via e-mail.

You may check information of your account via mobile phone Apps or internet platform. Links of Apps and internet platform are:-

#### Apps:

https://www.centasec.com/wp-content/uploads/2019/06/CentalineAppLoginMena\_20 190621.pdf

#### Internet platform:

https://www.centasec.com/wp-content/uploads/2019/06/CentalinePortalLoginMeru\_2 0190624.pdf

If you have any enquiry, please contact your CSE account executive or contact us at 3968 2222.

Regards

Centaline Securities Limited

Centaline Securities Limited Imail <u>sufficientsaccion</u> Web <u>www.centaccion</u> Address Suites Bollo, WF, South Weber, World <u>Bacego</u>, Centre, <u>Bacbour</u>, Chy, Nos 17:19 Canton Road, <u>Burg</u> Sha <u>Burg</u>, KIN, Hong Kong

Please consider the environment before printing this e-mail

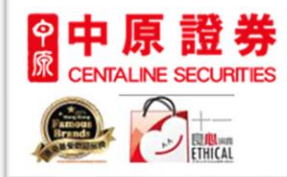

回

- Open Centaline Securities Ltd.
   Mobile App 🔗
- Tap on "Trade" icon at the bottom
- Enter your account number
- Enter your first-time password if you haven't changed it yet.
   Otherwise use the new password.
- Tap login

| 2<br>■ 中原證券<br>CENTALINE SECURITIES |
|-------------------------------------|
| C000088                             |
| Biometric login                     |
| Reset Password Remember UserName    |
| 3 Login                             |
| Client Service Hotline              |
|                                     |
|                                     |
| Version 4.0.3.5                     |
| j Disclaimer                        |

- Enter your first-time password to the "Old Password" field.
- Enter your desire password in the "New Password" field.
- Tap "OK"
- Tap "Confirm"

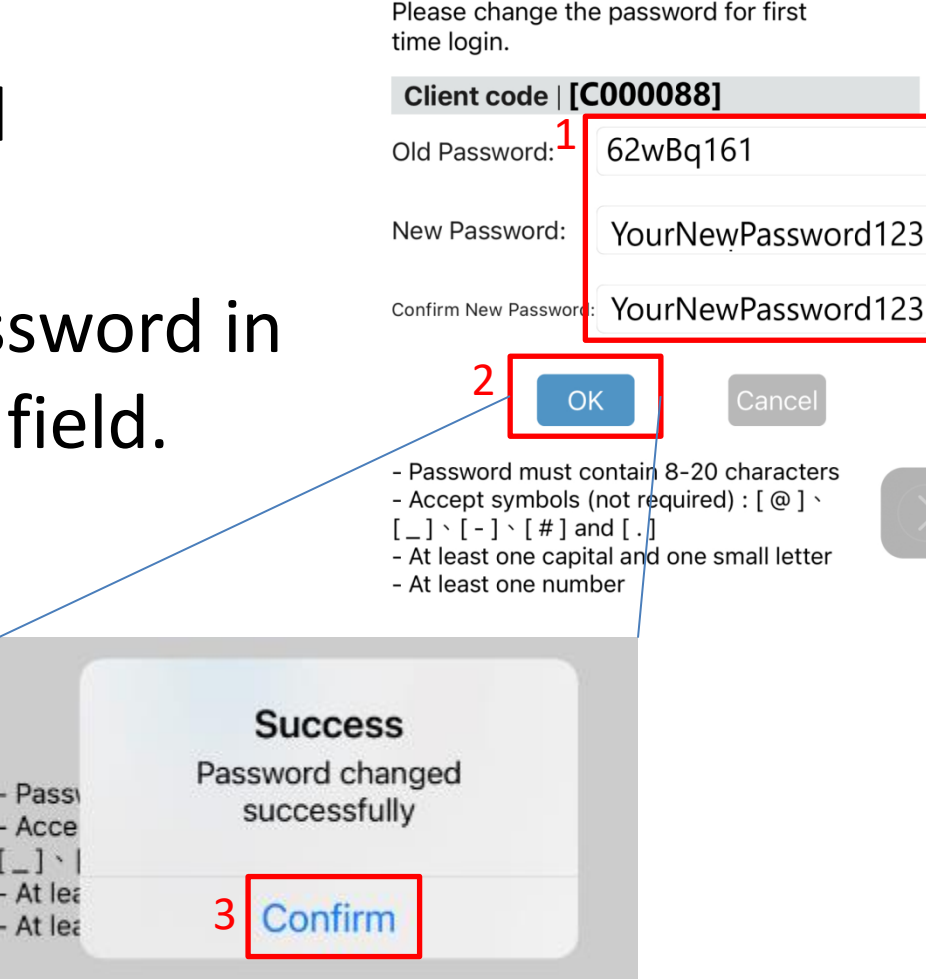

**Change Password** 

- After successful login, twofactor authentication is required.
- You will receive a One Time Password (OTP) via SMS from "[CENTASEC]".
- Enter the OTP
- Tap "Confirm"

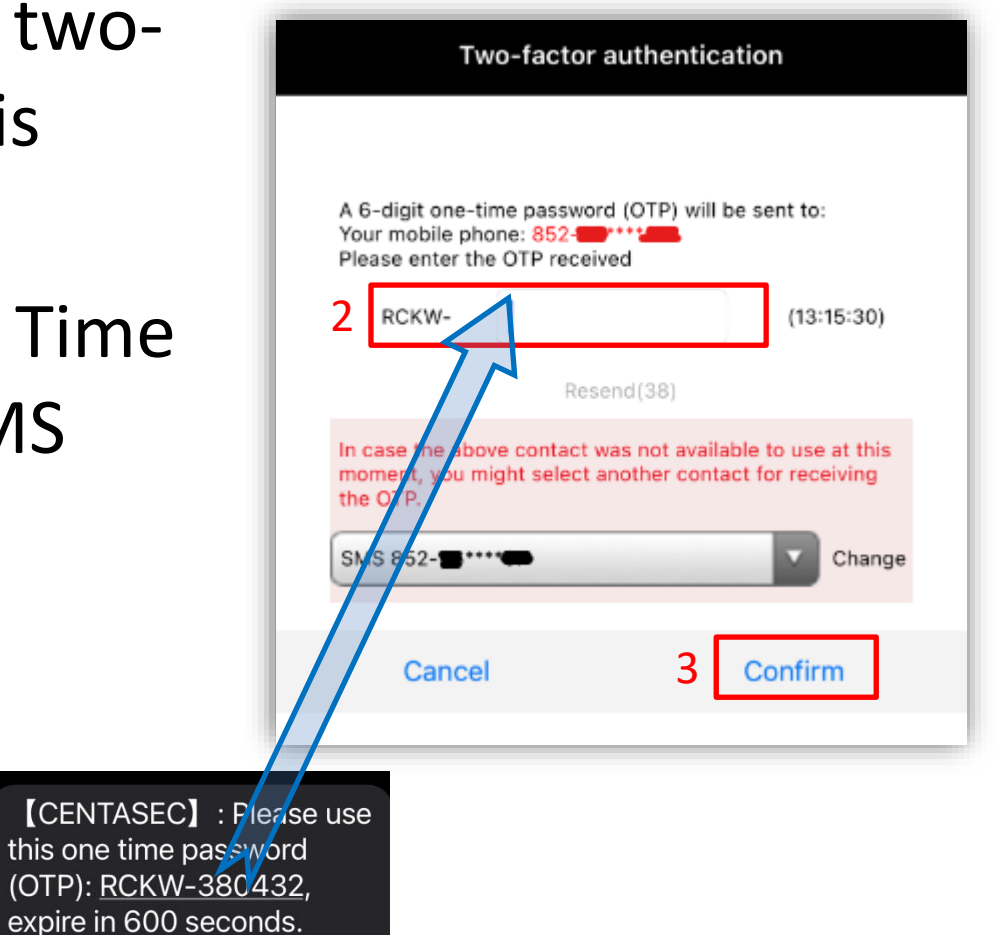

- Tap "Start Binding" to bind your account to your mobile. (One time only)
- Tap "Confirm"

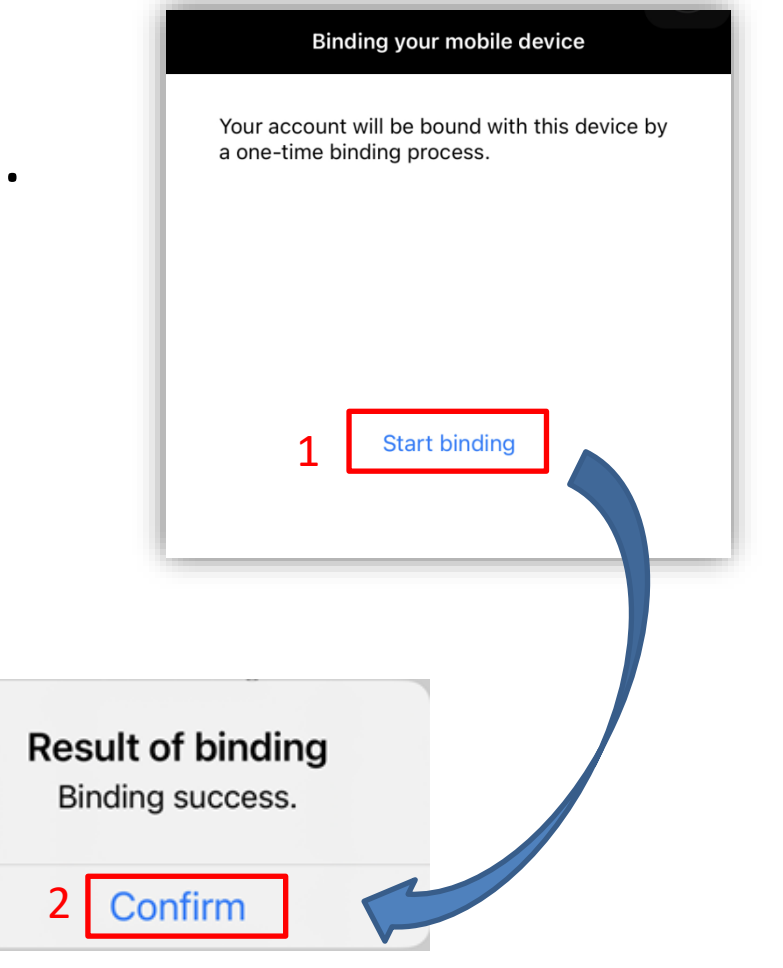

- Tap "Register" to register with biometric authentication.
- Tap "Confirm"

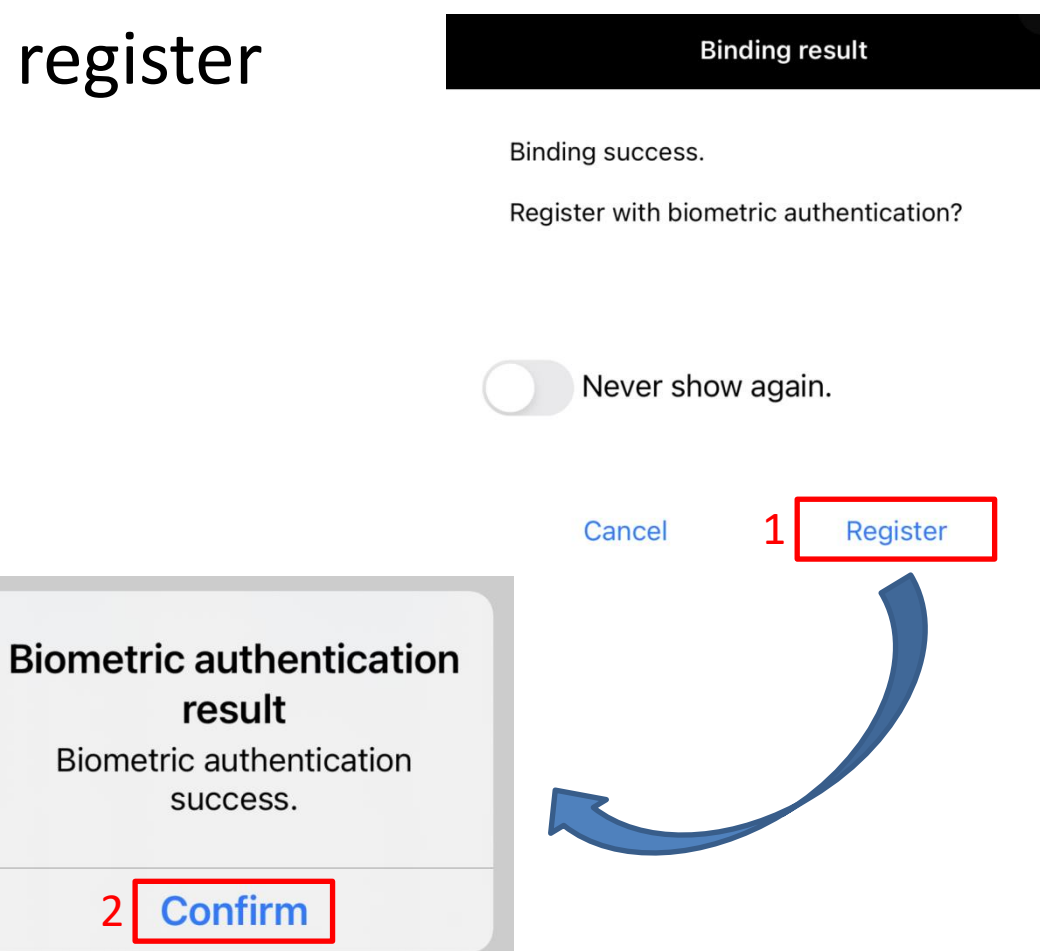

• Login is Complete

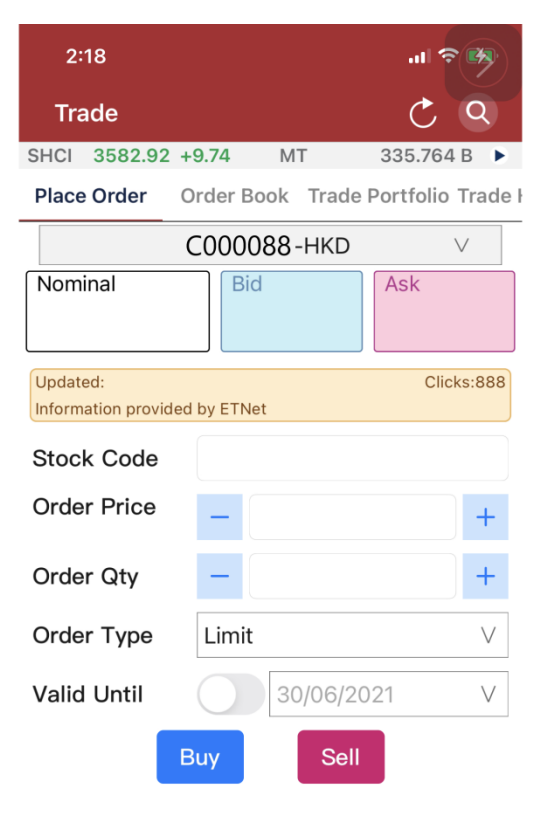

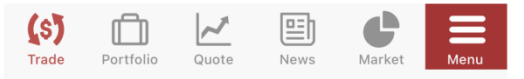